## Инструкция по регистрации

## ДОРОГИЕ УЧЕНИКИ 10-11 КЛАССОВ!

Если вы решили принять участие в INTERNATIONAL OLYMPIADS OF KFU, то Вам необходимо пройти регистрацию на сайте «Буду студентом!» <u>https://abiturient.kpfu.ru/</u>. Здесь представлена пошаговая инструкция по регистрации.

Шаг 1. Откройте интернет-браузер. Зайдите на сайт КФУ «Буду студентом!» (abiturient.kpfu.ru). Нажмите кнопку «Регистрация».

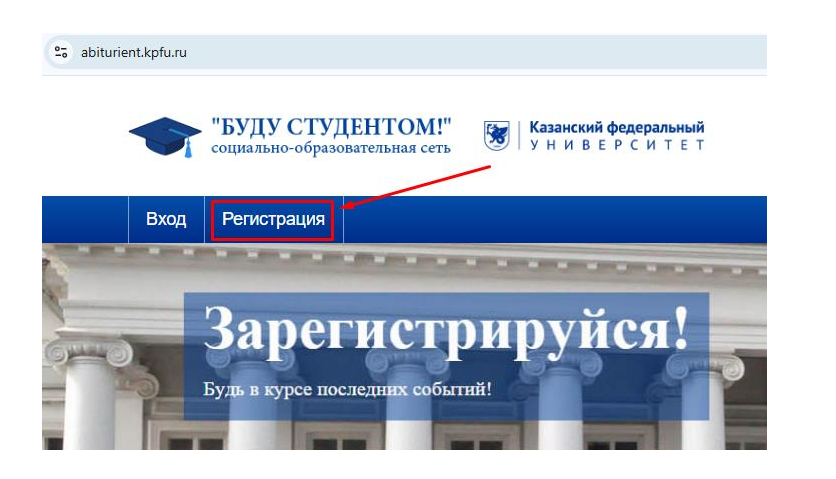

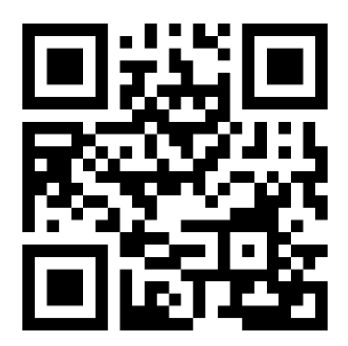

Шаг 2. В открывшемся окне Вам необходимо заполнить Ваши личные данные. Пожалуйста, заполните все поля на русском языке в соответствии с нотариально заверенным переводом Вашего паспорта. Сохраните логин (email) и пароль.

| "БУЛУ СТУЛЕНТОМ!" 🖬                                                                    |                                                                                          |                         |  |  |
|----------------------------------------------------------------------------------------|------------------------------------------------------------------------------------------|-------------------------|--|--|
| социально-образовательная сеть                                                         | Регистрация Вход в личный кабин                                                          | <u>нет</u>              |  |  |
| Регистрация                                                                            | Фамилия                                                                                  | Город                   |  |  |
| Запегистри                                                                             | Имя                                                                                      | Телефон                 |  |  |
| Будь в курсе последних событий!                                                        | Отчество                                                                                 | E-mail                  |  |  |
|                                                                                        | Дата рождения (дд.мм.гггг)                                                               | Пароль                  |  |  |
| О Доступность исчерпывающей и вопросам, интересующим буду                              | учащийся 🗸                                                                               | Подтверждение пароля    |  |  |
| <ul> <li>Возможность лучше познаком</li> <li>(Приволжским) федеральным у</li> </ul>    | Иностранный гражданин 🗸                                                                  |                         |  |  |
| Получение эффективной подго<br>разных формах (интернет-тест<br>дистанционное обучение) | Согласен(на) на обработку своих персональных да<br>Инструкция по регистрации: РФ или СНГ | нных ЗАРЕГИСТРИРОВАТЬСЯ |  |  |
| Участие во всех программах, ко                                                         | HNYD-GA.                                                                                 |                         |  |  |

Шаг 3. Для активации аккаунта на сайте «Буду студентом!» Вам необходимо открыть Вашу электронную почту и перейти по ссылке в письме от технической поддержки КФУ. Таким образом Вы подтвердите регистрацию.

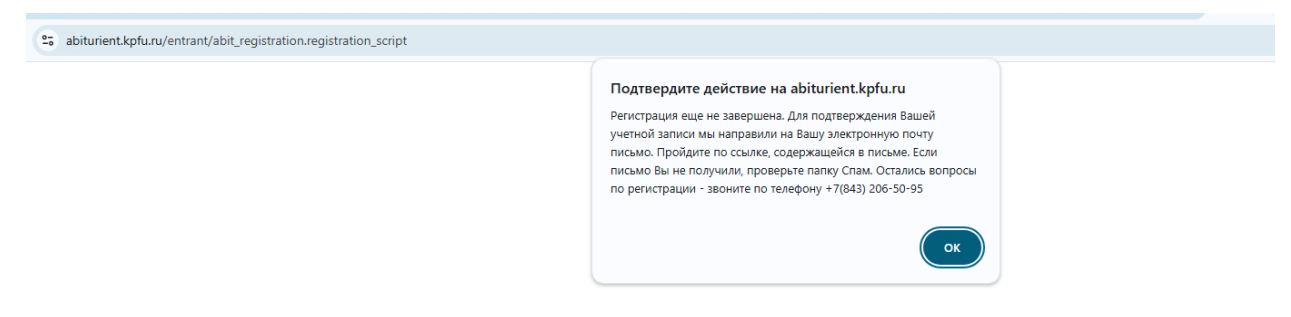

Шаг 4. При первом входе в систему Вы должны ознакомиться с «Соглашением между Участниками электронного взаимодействия». Прочитайте, поставьте галочку и нажмите кнопку «Сохранить».

Мой кабинет

#### Соглашение

между участниками электронного взаимодействия

г. Казань

Федеральное государственное автономное образовательное учреждение высшего образования "Казанский (Приволжский) федеральный университет", именуемое в дальнейшем "Университет", с одной стороны и гражданин и/или его законный представитель, присоединившийся к условиям настоящего соглашения, с другой стороны, совместно именуемые "Стороны", заключили настоящее Соглашение о нижеследующем:

### 1. ТЕРМИНЫ И ОПРЕДЕЛЕНИЯ

1.1. Гражданин - гражданин Российской Федерации или иностранный гражданин (лицо без гражданства), поступающий в Университет и/или зачисленный в Университет для обучения, а также его законный представитель.

1.2. Электронный документ - документированная информация, представленная в электронной форме, то есть в виде, пригодном для восприятия человеком с использованием электронных вычислительных машин, а также для передачи по информационно-телекоммуникационным сетям или обработки в информационных системах.

1.3. Простая электронная подпись (ПЭП) - электронная подпись, которая посредством использования кодов, паролей или иных средств подтверждает факт формирования электронной подписи определенным лицом. ПЭП для целей Соглашения признается совокупность пароля, известного только Гражданину, и логина, известного Сторонам, позволяющих Университету однозначно идентифицировать Гражданина, поступающего в Университет и/или зачисленного в Университет, при подписании электронных документов, указанных в пункте 2.4 Соглашения, через личный кабинет соответствующей информационной системы.

1.4. Код подтверждения - известная только Гражданину и Университету уникальная последовательность цифр, генерируемая Университетом и направляемая Гражданину в виде СМС-сообщения на подтвержденный номер мобильного телефона, предназначенный для идентификации Гражданина при регистрации в личном кабинете.

1.5. Подтвержденный номер мобильного телефона - абонентский номер, заявленный Гражданином и используемый для получения СМСсообщений с кодом подтверждения. Номер мобильного телефона считается подтвержденным только после того, как Гражданин введет код подтверждения.

#### 6. ДОПОЛНИТЕЛЬНЫЕ УСЛОВИЯ

6.1. Гражданин обязуется обеспечивать точность и актуальность указанных при регистрации данных в течение всего срока их обработки Университетом.

6.2. Гражданин гарантирует, что указанная им при регистрации информация является достоверной. В случае установления предоставления Гражданином недостоверных сведений, повлекших нарушение порядка приема в образовательную организацию и его незаконное зачисление в Университет, образовательные отношения подлежат прекращению.

6.3. Во всем, что не урегулировано Соглашением, Стороны обязуются руководствоваться законодательством Российской Федерации, локальными нормативными актами Университета, размещенными в сети Интернет по адресу https://kpfu.ru, иными договорами (соглашениями), заключенными между Сторонами.

6.4. Соглашение составлено на русском языке в 2 (двух) идентичных экземплярах, имеющих одинаковую юридическую силу.

Адрес и реквизиты Университета:

ФГАОУ ВО "Казанский (Приволжский) федеральный университет" 420008 г. Казань ул. Кремлевская, д. 18, корп. 1 ИНН 1655018018 КПП 165501001 p/c 40503810362020000021 к/c 30101810600000000603 Отделение "Банк Татарстан" № 8610 г. Казань БИК 049205603

Иастоящим я принимаю соглашение между участниками электронного взаимодействия и подтверждаю, что ознакомлен с условиями данного соглашения

Сохранить

Шаг 5. Вам необходимо войти во вкладку «Обо мне» и заполнить информацию в разделе «Основное». Важно заполнить все пункты, включая «Сведения о родителях».

| Мой кабинет Обо                                   | ине Настройки                                                                                   |                             | <u>eng тат рус</u> Выход     |
|---------------------------------------------------|-------------------------------------------------------------------------------------------------|-----------------------------|------------------------------|
| Личный кабинет ID:11933<br>Пользователь: Джейми X | 6 БУДУ СТУДЕН                                                                                   | ССТЬ КФУ                    | дек. понедельник<br>16 15:56 |
| Обо мне                                           |                                                                                                 | -8-8-8-8-8-8                | -1-1-1-1-1-                  |
| Уважаемые участники! За<br>сокращенных названий у | прещается заполнение вкладки "Обо мне" при нажатой кла<br>ебных заведений. Например, ГБОУ РИЛИ) | авише Caps Lock (кроме Осно | вное                         |
| Фамилия                                           | Джейми                                                                                          | Адрес                       | с и паспорт                  |
| Имя                                               | Хоук                                                                                            |                             |                              |
| Отчество                                          | -                                                                                               |                             |                              |
| Дата рождения<br>(дд.мм.гггг)                     | 01.01.2000                                                                                      |                             |                              |
| Гражданство                                       | Иностранный гражданин - дальнее зарубежье 💙                                                     |                             |                              |
| Страна                                            | СОЕДИНЕННЫЕ ШТАТЫ                                                                               | ~                           |                              |
| Фамилия (на латинице)                             | Jamie                                                                                           |                             |                              |

Шаг 6. Далее нужно заполнить раздел «Адрес и паспорт».

| Мой кабинет Обо мне Наст                                           | ройки                                 | <u>eng тат</u> рус ВЫХОД    |
|--------------------------------------------------------------------|---------------------------------------|-----------------------------|
| Личный кабинет ID:1193336<br>Пользователь: Джейми Х                | БУДУ СТУДЕНТОМ!                       | дек. понедельни<br>16 16:01 |
| Обо мне                                                            |                                       |                             |
| Адрес регистрации (по паспорту)                                    |                                       | Основное                    |
| Страна                                                             | СОЕДИНЕННЫЕ ШТАТЫ                     | Алрес и паспорт             |
| Индекс                                                             | 00369                                 | Адрестиценорт               |
| Республика (Область, АО и т.п.) или город<br>федерального значения | · · · · · · · · · · · · · · · · · · · |                             |
| Район                                                              | -<br>                                 |                             |
| Город                                                              | Нью-Йорк<br>г. / Город 🗸              |                             |
|                                                                    | []                                    |                             |

Шаг 7. Вернитесь в «Мой кабинет» и войдите в раздел «International Olympiads of KFU».

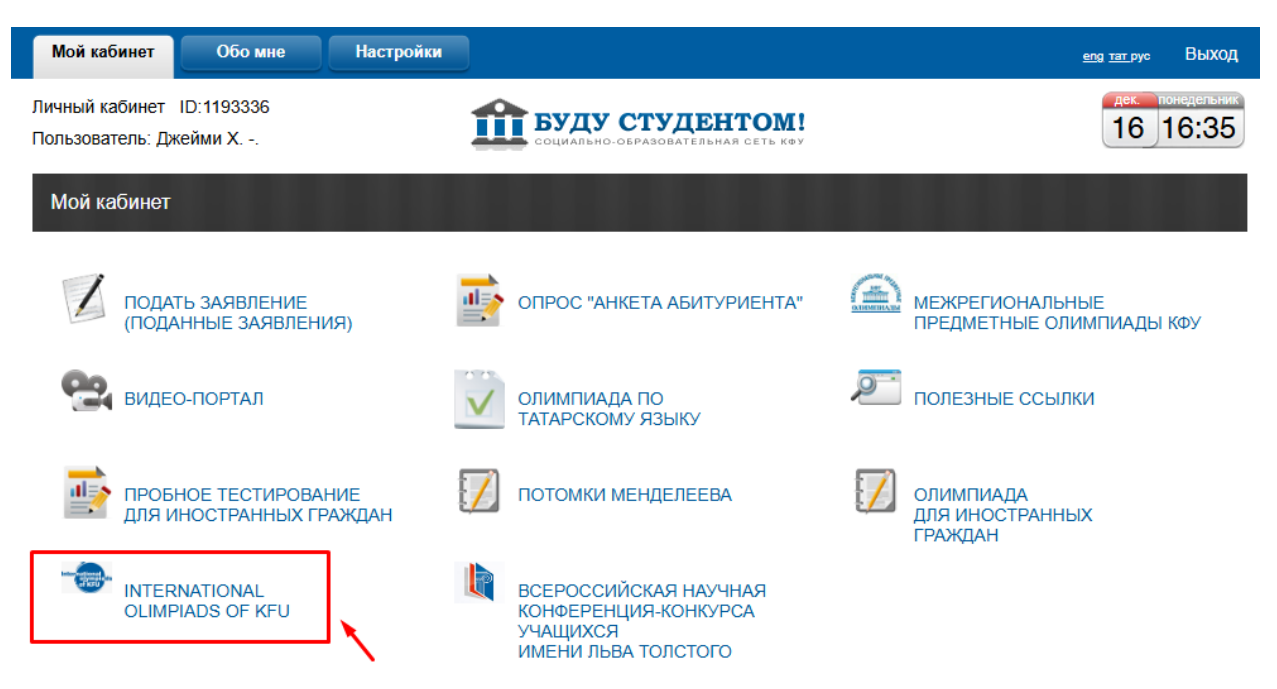

Шаг 8. Здесь Вам нужно ознакомиться с Положением и Регламентом, после чего необходимо подписать «Согласие» и кликнуть «Сохранить».

Межрегиональные предметные олимпиады КФУ (для иностранных граждан) 2024 -

Памятка для участника

Отборочный этап

Дорогой друг! Мы рады приветствовать Вас в числе участников МЕЖРЕГИОНАЛЬНЫХ ПРЕДМЕТНЫХ ОЛИМПИАД КФУ (для иностранных граждан) 2024/2025 учебного года!

Шаг 1. Просим Вас ознакомиться на сайте Олимпиад с Положением и Регламентом

Ознакомлен с Положением и Регламентом

Шаг 2. Внимательно заполнить во вкладке "Обо мне" все сведения в разделах "Основное" и "Адрес и паспорт"

Обращаем Ваше внимание, что участник несет ответственность за полноту и достоверность данных, указанных им в регистрационной форме. Претензии, связанные с неверным или неполным заполнением данных в личном кабинете участника или возникшими при дистанционной регистрации техническими проблемами, после окончания регистрации на заключительный этап Оргкомитетом не принимаются и не рассматриваются. В случае обнаружения неполной или недостоверной информации Оргкомитет может принять решение о дисквалификации участника (согласно п.3.4. Регламента МПО 2024-2025)

И Беру на себя ответственность за достоверность внесенных в личный кабинет персональных данных

Шаг 3. Дать согласие на сбор, хранение, использование, распространение (передачу) и публикацию собственных персональных данных, а также олимпиадной работы, в том числе в сети "Интернет" (согласно п.16 Порядка проведения олимпиад школьников, утвержденного Приказом Министерства образования и науки Российской Федерации ОТ 22 ИЮНЯ 2022 ГОДА №566) Просмот Подписано

Шаг 4. Подписаться на <u>Телеграмм-канал Межрегиональных предметных олимпиад для иностранных</u> <u>граждан</u>, чтобы первым узнавать все новости об олимпиаде!

ВНИМАНИЕ!!! ПОСЛЕ НАЖАТИЯ КНОПКИ "СОХРАНИТЬ" СТРАНИЦА БЛОКИРУЕТСЯ ДЛЯ РЕДАКТИРОВАНИЯ ДАННЫХ! Шаг 9. В разделе «Отборочный этап» Вы можете выбрать в таблице профили и класс участия.

| Мой кабинет \ International olimpiads of KFU                                                                                                    |                                                                                                    |                     |                    |                                         |                       |
|----------------------------------------------------------------------------------------------------|----------------------------------------------------------------------------------------------------|---------------------|--------------------|-----------------------------------------|-----------------------|
| Межрегиональные предметные олимпиады КФУ (для иностранных граждан) 2024 -                                                                                               |                                                                                                    |                     |                    |                                         |                       |
| Для успешного прохождения отборочного этапа:                                                                                                    |                                                                                                    |                     |                    |                                         | Памятка для участника |
| 1. Выбрать в таблице профили, класс участия.                                                                                                    |                                                                                                    |                     |                    | 076000000000000000000000000000000000000 |                       |
| 2. Нажать кнопку "Сохранить". Добавлять профили можно неограниченное количество раз, не забывая нажимать кнопку "Сохранить".                                            |                                                                                                    |                     |                    |                                         | отоорочный этап       |
| <ol> <li>3.С 2 декабря 2024 года п<br/>олимпиад.</li> </ol>                                                                                                    | 3.С 2 декабря 2024 года по 8 января 2025 года принять участие в отборочных этапах любых профилей олимпиад. |                     |                    |                                         |                       |
| Внимание! Если Вы выбрали профиль "Дизайн" и Вас для участия в Олимпиаде направляет<br>организация дополнительного образования (ОДО), то просим указать ее наименование |                                                                                                    |                     |                    |                                         |                       |
| Наименование ОДО                                                                                                    |                                                                                                    |                     |                    |                                         |                       |
| Наименование худ. училища                                                                                                    |                                                                                                    |                     |                    |                                         |                       |
| В случае несогласия с набранными баллами Вы сможете подать заявление на апелляцию апелляции с 14 по<br>16 января 2025 года.                                             |                                                                                                    |                     |                    |                                         |                       |
| Вы можете принять участие в отборочном этапе по следующим профилям:                                                                                                    |                                                                                                    |                     |                    |                                         |                       |
| Профиль                                                                                                    | Класс<br>(участия)                                                                                         | Дата<br>прохождения | Отборочный<br>этап | Подать заявление на<br>апелляцию        |                       |
| Biology                                                                                                    | 11 🗸                                                                                                    |                     |                    |                                         |                       |
| Chemistry                                                                                                    | <b>~</b>                                                                                                   |                     |                    |                                         |                       |

# Шаг 10. После нажатия «Сохранить» у Вас появится возможность пройти тестирование.

Вы можете принять участие в отборочном этапе по следующим профилям:

11 🗸

~

~

 $\frown$ 

11 🗸

Design (Design of an

Object) Law

Physics

Mathematics

Английский язык

| Профиль                         | Класс<br>(участия) | Дата прохождения                       | Отборочный этап                      | Подать заявление на<br>апелляцию |
|---------------------------------|--------------------|----------------------------------------|--------------------------------------|----------------------------------|
| Biology                         | 11 🗸               | 09:00 02.12.2024 - 23:59<br>08.01.2025 | <u>Пройти</u><br><u>тестирование</u> |                                  |
| Chemistry                       | 11 🗸               | 09:00 02.12.2024 - 23:59<br>08.01.2025 | <u>Пройти</u><br>тестирование        |                                  |
| Design (Design of an<br>Object) | <b>~</b>           |                                        |                                      |                                  |
|                                 |                    |                                        |                                      |                                  |